## プッシュ通知の受け取り方法(PC)

※Chrome を例にしています。お使いのブラウザによって表示が異なる場合がございます。

① サイトにアクセスすると、プッシュ通知受け取りのダイアログが表示されます。

| ノツンユ週和を文取る場合は、1計りりる1をクリツクしててたさい。 | プッシュ通知を受取る場合は、 | [許可する]をクリックしてください。 |
|----------------------------------|----------------|--------------------|
|----------------------------------|----------------|--------------------|

|      | <b>戸草津</b>     | ●非道の現代協会<br>草津温泉観光<br>で受け取りま | から通知を受け取る<br>協会から最新情報を<br>しょう! | ブッシュ通知<br>メー<br>ダ | A 99-22-22<br>7974874 | 日音楽アカデー |
|------|----------------|------------------------------|--------------------------------|-------------------|-----------------------|---------|
|      | ● お問い、<br>Powe | red by Push?                 | 7191-514<br>                   | 2017.6            | Language              | f 💆 🔟   |
| 草津瓦版 | 観光スポット         | モデルコース                       | 1121                           | 写真・動画             | 草津の魅力                 | 単津の浦日   |

② ブラウザの通知許可のダイアログが表示されます。
プッシュ通知を受取る場合は、[許可]をクリックしてください。
(お使いのブラウザ設定によっては表示されない場合がございます。)

| tsu-onser | n.ne.jp が次の許可を求め | めています × ベント: | カレンダー 🔍 草津温    | 泉へのアクセス         | 722                    |                    |  |
|-----------|------------------|--------------|----------------|-----------------|------------------------|--------------------|--|
| - 通知の考    | 1                |              | 治情報 2000 / パルメ | £ 2428-<br>2#-7 | 19 グリーンシーズン<br>アクティビティ | 日音楽アカデミ<br>&フェスティー |  |
|           | יליםי עריולט ש   |              | 2 Ratuff       | Guide           | Language               | f 🔰 🔟              |  |
| 草津互版      | 観光スポット           | モデルコース       | 1421           | 写真,動画           | 草津の魅力                  | 草津の演員              |  |

許可したブラウザが起動している時に、お知らせが届きます。

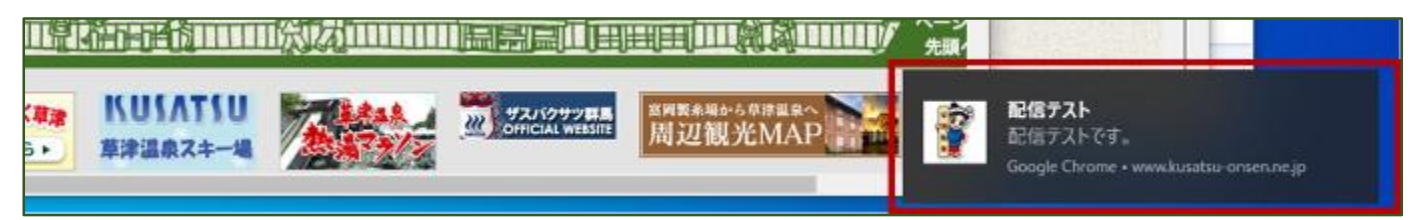

## プッシュ通知の受け取り方法(iPhone)

※IOS13を例にしています。お使いのバージョンによって表示が異なる場合がございます。 iPhone で通知を受取るためには、以下の手順で専用アプリのダウンロードが必要です。

 サイトにアクセスすると、プッシュ通知受け取りのダイアログが表示されます。 プッシュ通知を受取る場合は、「許可する]をタップしてください。

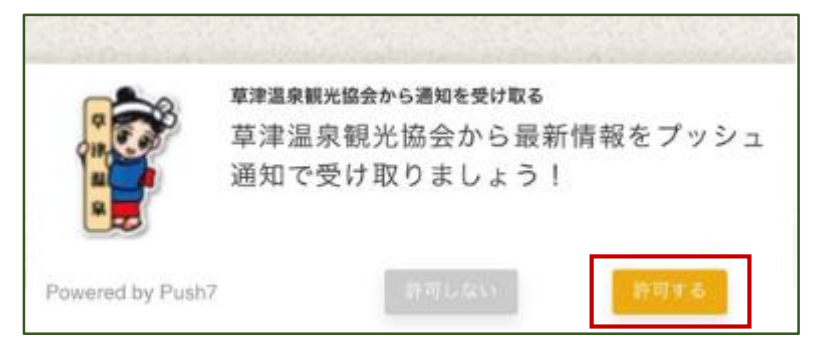

② アプリをダウンロードしていない場合、「購読用アプリをダウンロード」をタップし ダウンロードしてください。

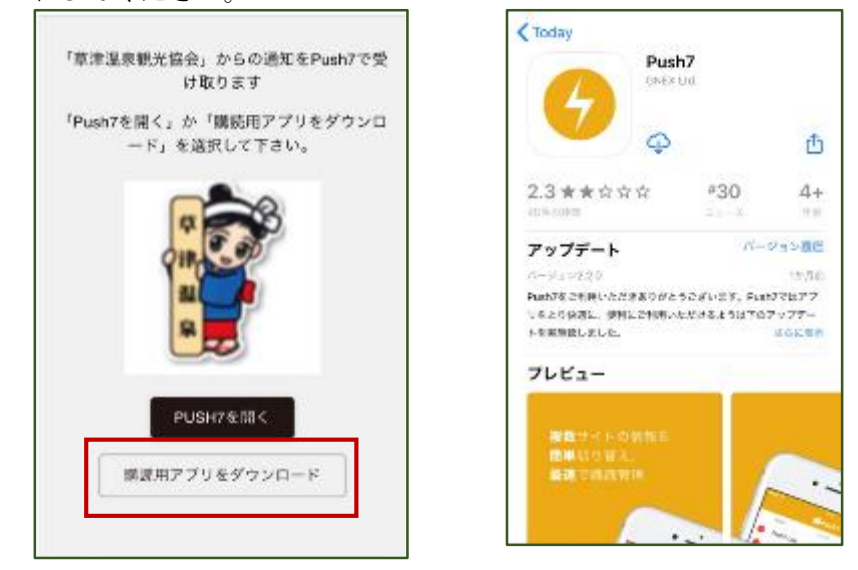

③ [購読管理]に[草津温泉観光協会]が追加されていれば、購読完了です。

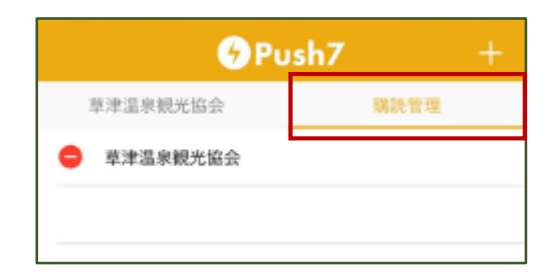

配信先対応プラットフォーム

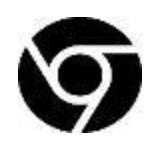

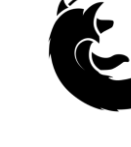

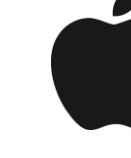

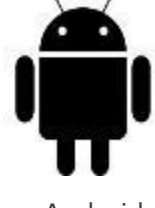

Google Chrome

Firefox

iOS※

Android

※ iOS は Push7 アプリ(通知受信専用アプリ)での対応となります。

ご利用環境のアンチウイルスソフトウェアやファイアウォール等の設定により、通知が届 かない場合がございます。予めご了承ください。